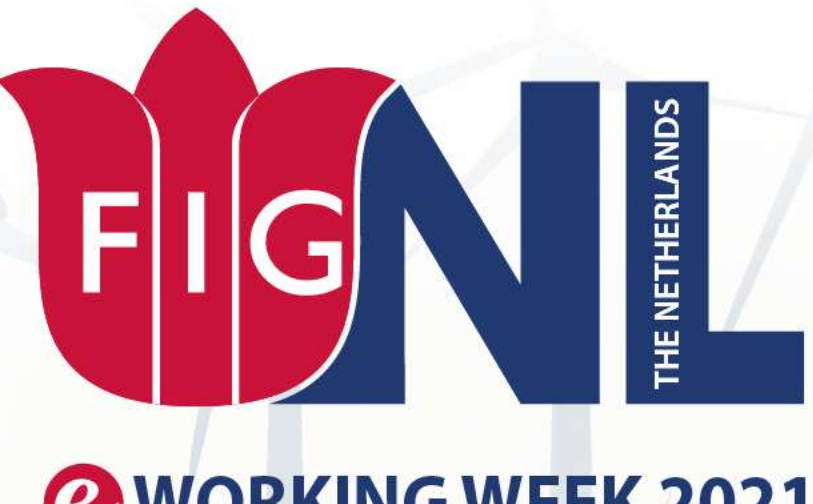

# **WORKING WEEK 2021 20-25 JUNE**

Jasper Roes (Kadaster) Paul van Asperen (Rijkswaterstaat)

Spatial highlights of the digital framework supporting the Environmental Planning Act (DSO) - part 1

The Dutch spatial data landscape, 23 June 2021, 15:00

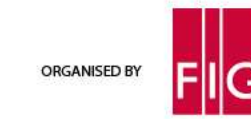

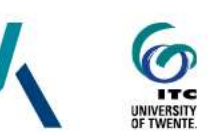

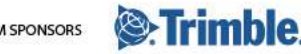

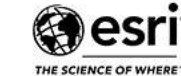

PLATINUM SPONSORS

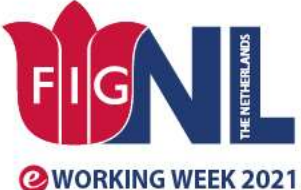

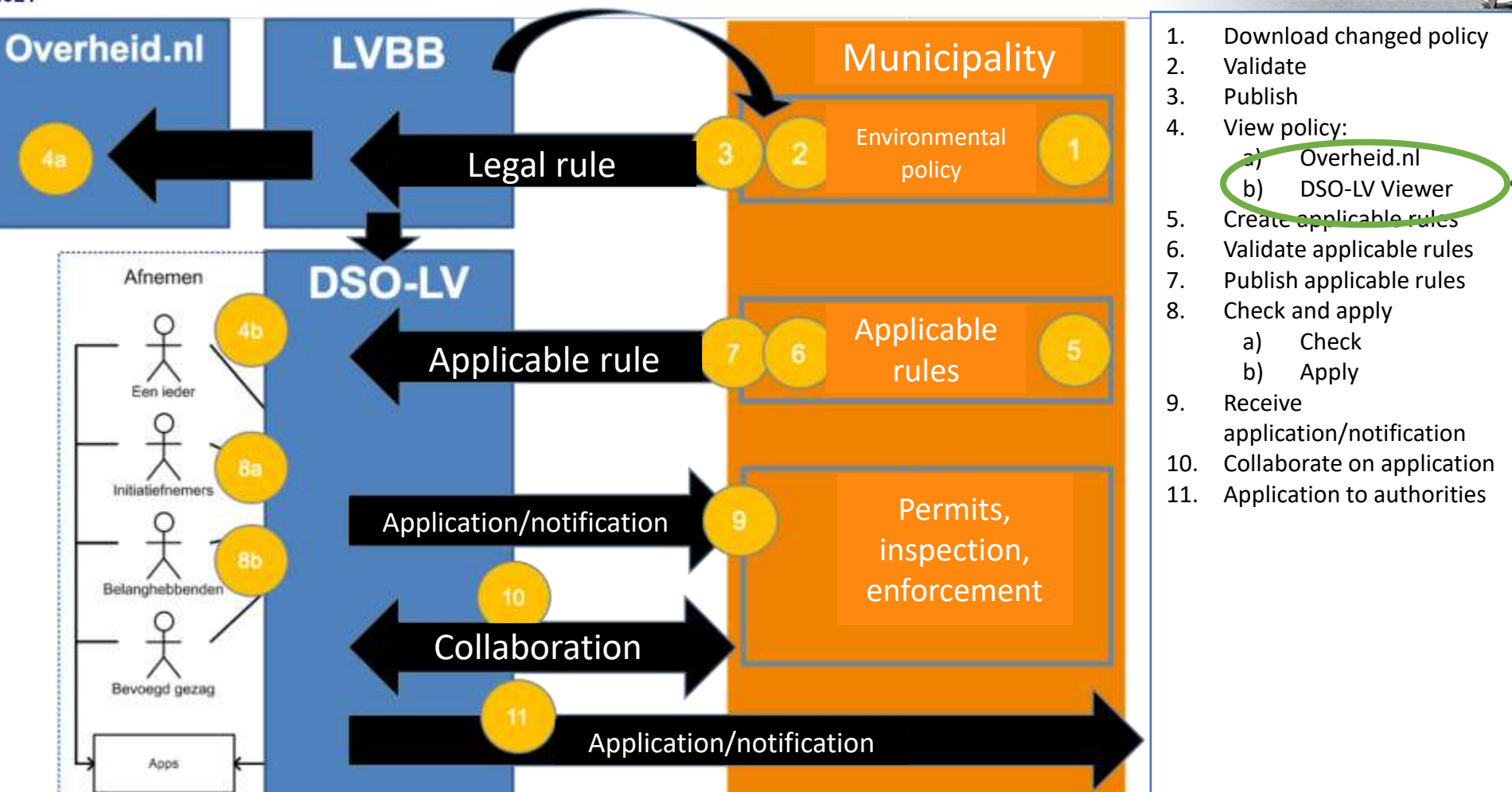

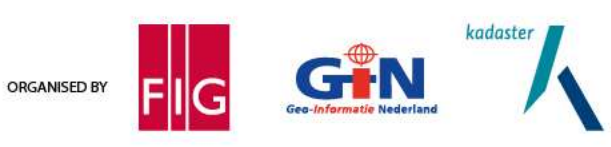

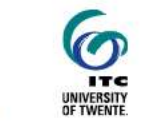

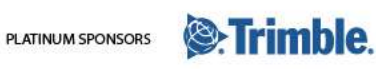

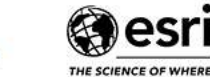

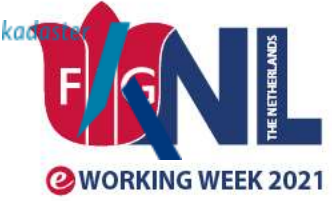

# SMART SURVEYORS FOR LAND AND WATER MANAGEMENT CHALLENGES IN A NEW REALITY

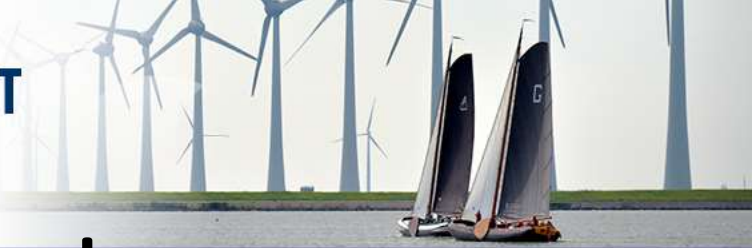

# Viewer and Living environment portal

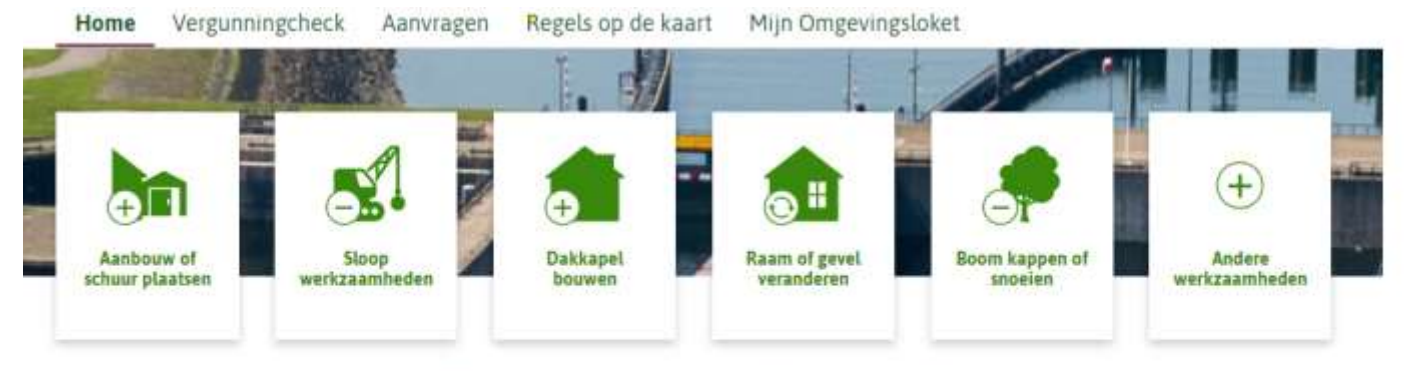

### Waarmee kunnen wij u helpen?

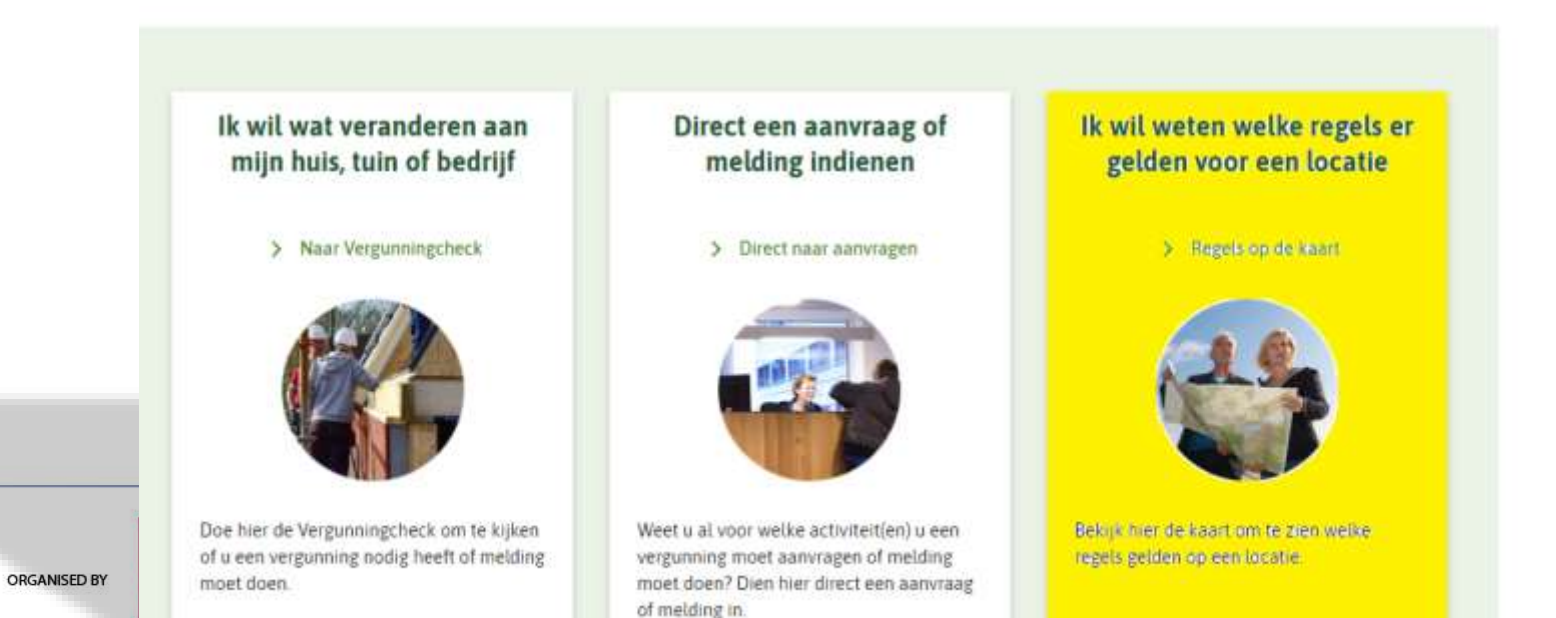

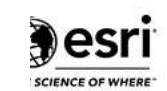

3

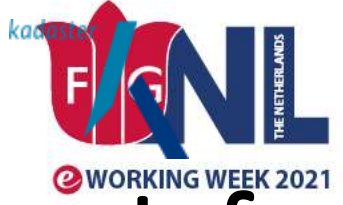

# Information model: the base for the Viewer

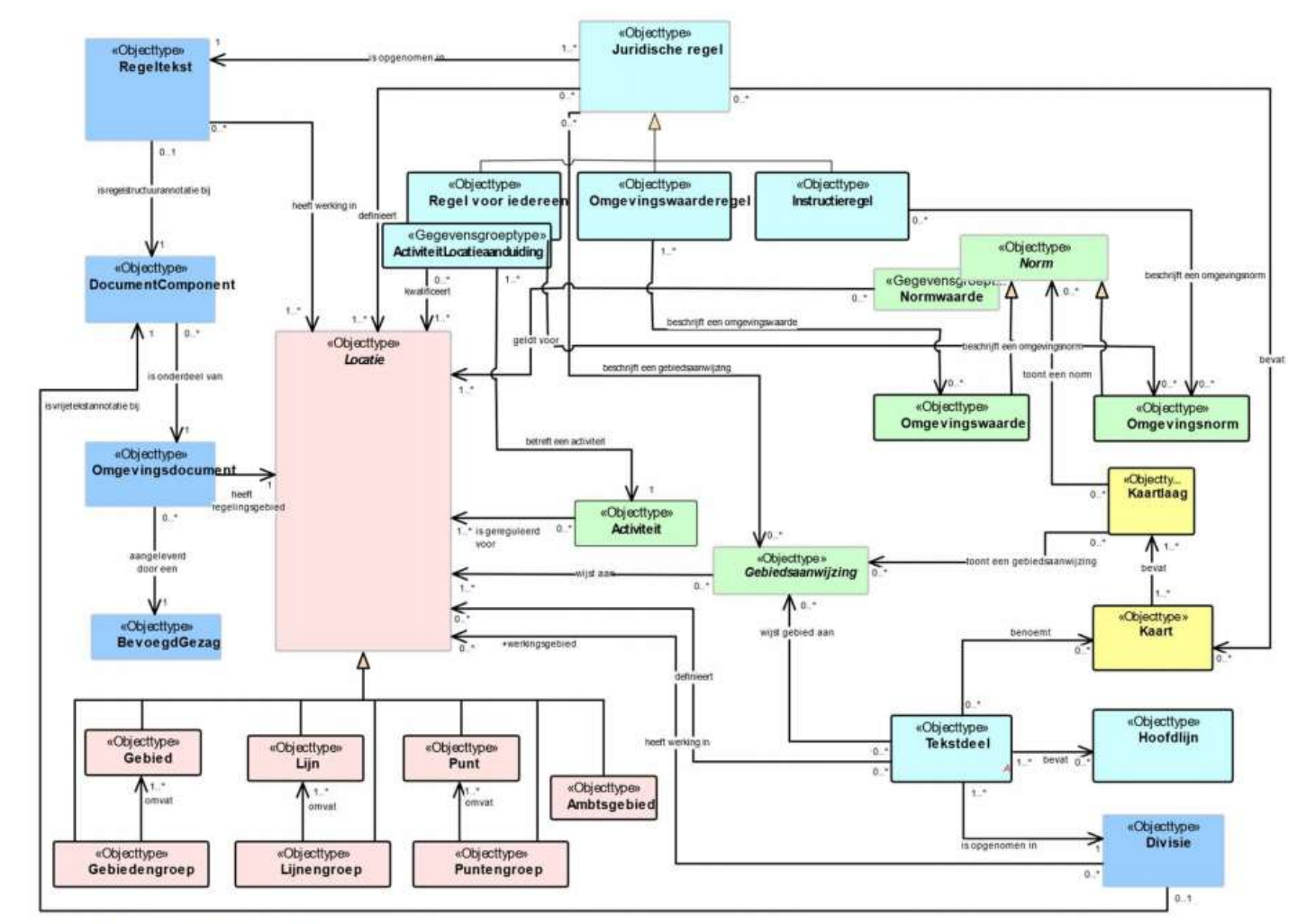

10:39

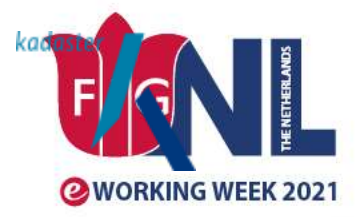

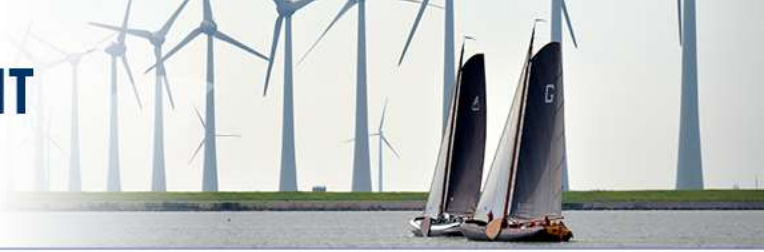

# Demo: Access to the wealth of information about the living environment

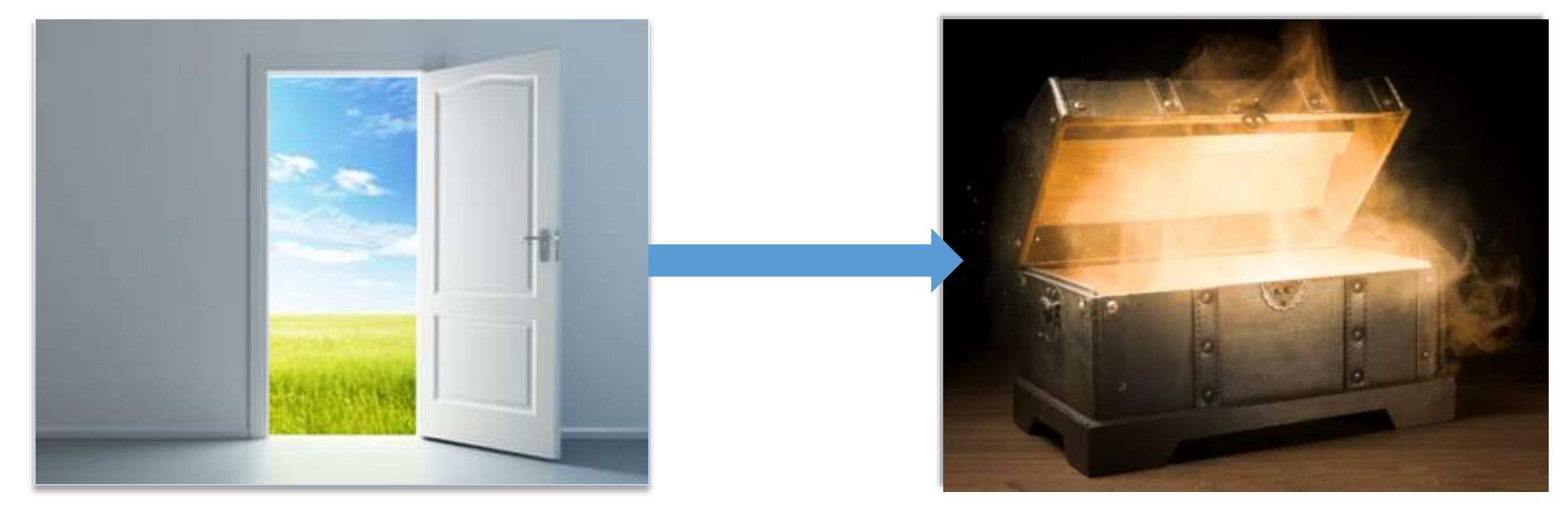

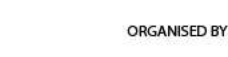

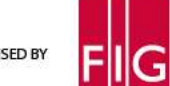

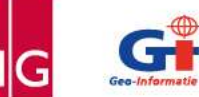

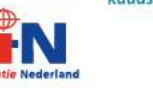

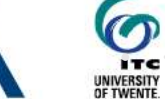

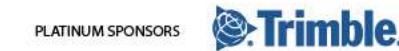

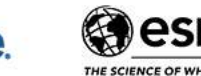

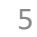

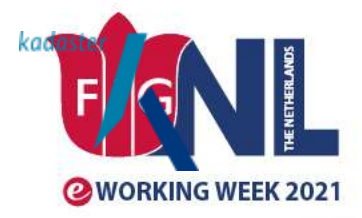

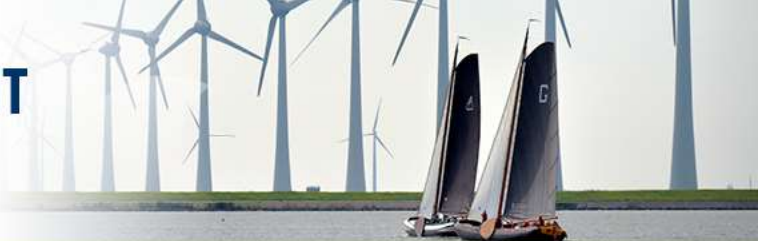

# Thank you!

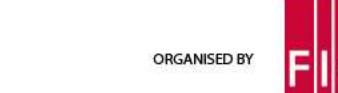

10:39

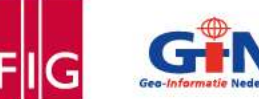

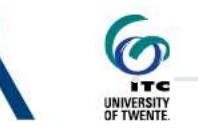

kadaster

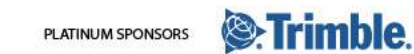

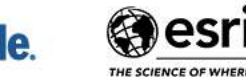

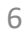

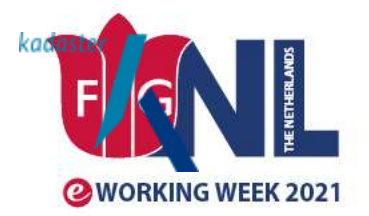

UNIVERSITY OF TWENTE

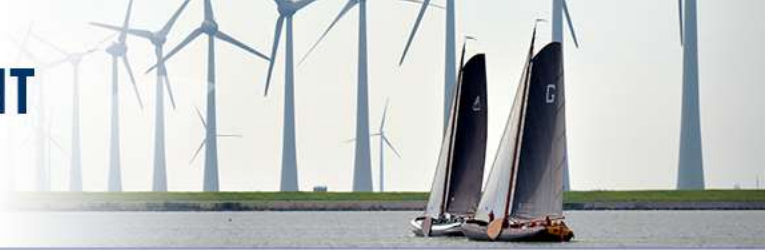

THE SCIENCE OF WHERE

- Schermafdrukken van de casussen -
- Casus 1: "Bouwen van een bijgebouw"

Stap 1: selecteer adres en zoek op locatie

| Terug         |               |                      |          |                 |          |             |                 |       |      |     |        | kaartla   | igen | legenda | help |
|---------------|---------------|----------------------|----------|-----------------|----------|-------------|-----------------|-------|------|-----|--------|-----------|------|---------|------|
| ange          | kamp          | 14, 5306G            | V Br     | akel            |          |             |                 |       |      |     |        |           |      |         | Ŀ    |
| tegels i      | n voorbe      | reiding              |          |                 |          |             |                 |       | 54   |     |        |           |      |         | E    |
| Vilt u de on  | ntwikkelingen | volgen of inspraak h | rebben   | 7 Bekijk alle r | egels o  | die nog nie | et definitief z | zijn. |      |     |        |           |      |         |      |
| ekijk regels  | s in voorbere | iding >              |          |                 |          |             |                 |       | 1    | 4   |        |           |      |         |      |
| Seldend       | ie regels     |                      |          |                 |          |             |                 |       |      |     | 10 5   |           |      |         |      |
| Vilt u iets b | ouwen of aar  | npassen? Bekijk alle | regels v | waar u nu rek   | ening r  | mee moet    | houden.         |       |      |     |        | · · · · • |      |         |      |
| ekijk gelde   | ende regels > | 1                    |          |                 |          |             |                 |       |      |     | 1      |           |      | 2       |      |
| Sebieds       | info          |                      |          |                 |          |             |                 |       | -    |     | 1 .    |           | /    |         |      |
| Vilt u weter  | n of er beper | kingen, omgevingsno  | rmen o   | f andere bela   | ingrijki | e regels g  | elden?          |       |      | 1 1 |        | 14        |      |         |      |
| ekijk gebie   | eden met rege | els >                |          |                 |          |             |                 |       | 1    | 1   |        |           |      |         |      |
| oek regels    | voor een act  | iviteit 🥡            |          |                 |          |             |                 |       | 1    |     |        |           |      |         |      |
| activiteit    |               |                      |          |                 |          |             |                 |       |      |     | $\sim$ |           |      |         |      |
|               |               |                      |          |                 |          |             |                 |       | 11 C |     |        |           |      |         |      |

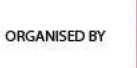

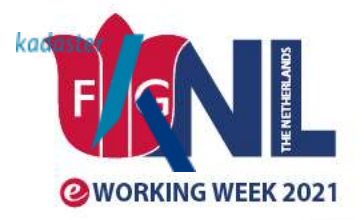

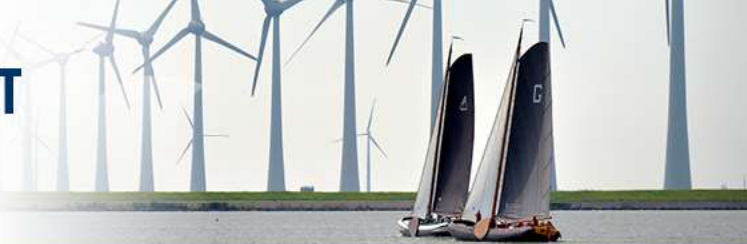

Stap 2: selecteer geldende regels; lijst met Wro plannen en OW documenten verschijnt

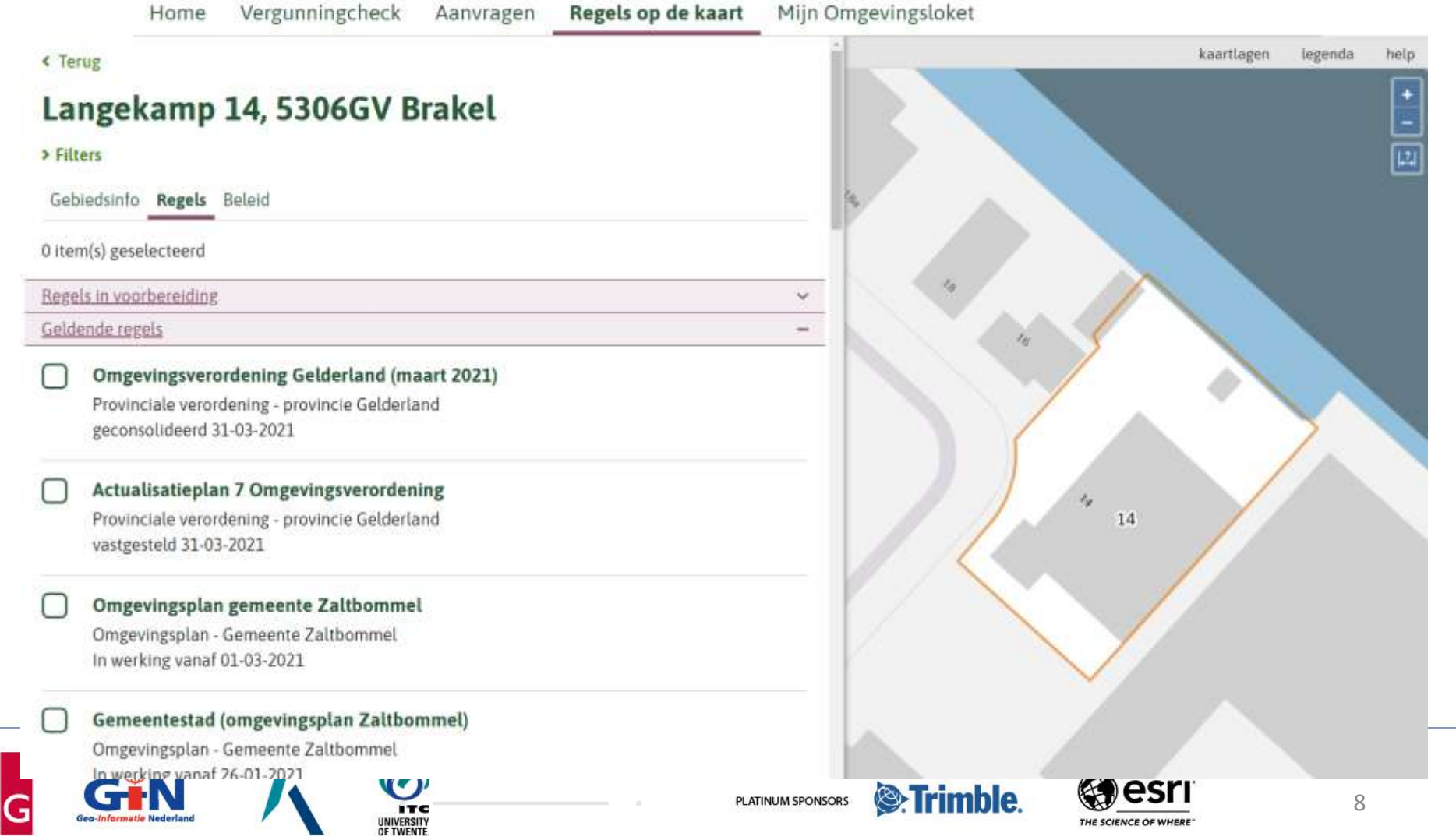

10:39

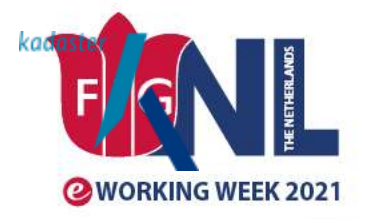

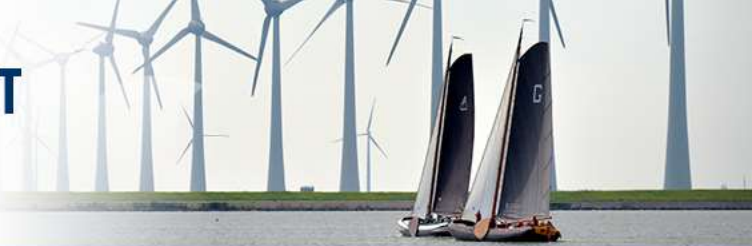

Stap 3 Activeer filter, onderdeel activiteit, bouwactiviteit ruimtelijk -> filter toepassen

| Filters toepassen                                                                                             | kel   |  |
|----------------------------------------------------------------------------------------------------|-------|--|
| Dakkapel bouwen, in stand houden of gebruiken                                                                 | 1     |  |
| Dakraam, daklicht, lichtstraat of soortgelijke<br>daglichtvoorziening bouwen, in stand houden<br>of gebruiken |       |  |
| Erf- of perceelafscheiding bouwen, in stand houden of gebruiken                                               | 2021) |  |
| Gewoon onderhoud verrichten aan een<br>bouwwerk                                                               |       |  |
| Recreatief nachtverblijf bouwen, in stand houden of gebruiken                                                 |       |  |
| bouwen van een bijgebouw                                                                                      |       |  |
| minder opties                                                                                                 | 1     |  |
| sloopactiviteit                                                                                               | 11    |  |

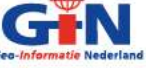

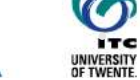

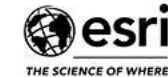

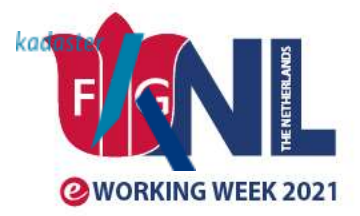

Stap 4: Documentenlijst is nu beperkter; voor Wro plannen verschijnt een melding; er zijn ook regels in voorbereiding. Selecteer 1 of meerdere documenten en Bekijk regels

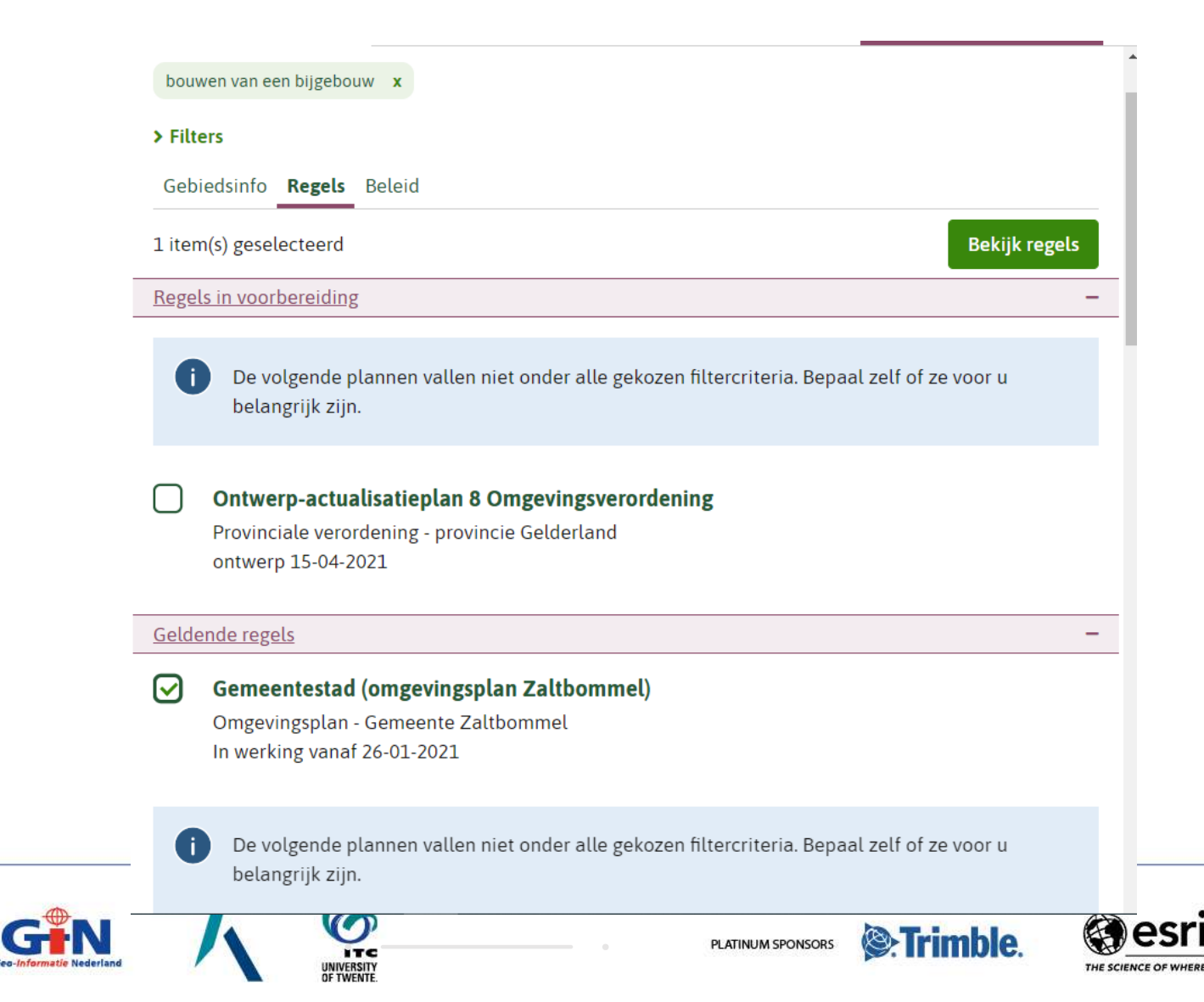

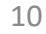

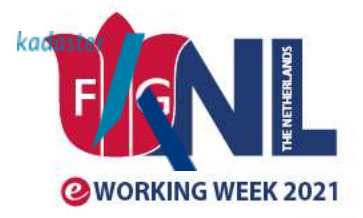

# SMART SURVEYORS FOR LAND AND WATER MANAGEMENT CHALLENGES IN A NEW REALITY

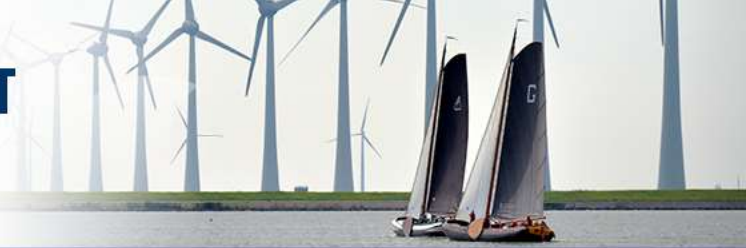

Stap 5: Constateer dat een voorbereidingsbesluit van toepassing is en bekijk de regels uit het Omgevingsplan

### Geselecteerde regels

| emeer<br>n werk                       | Ite Zaltbommel Hele document bekijken ng vanaf 26-01-2021                                                                                                    |
|---------------------------------------|----------------------------------------------------------------------------------------------------|
| <b>A</b>                              | <b>Op deze regeling is een voorbereidingsbesluit van toepassing.</b><br>20-08-2020 Voorbeeld voorbereidingsbesluit van gemeente Gemeentestad gericht op eigen<br>omgevingsplan                                                                                                    |
|                                       |                                                                                                    |
| HOO                                   | ikelen uit het voorbereidingsbesluit                                                                                                    |
| HOO<br>ART<br>Voor                    | ikelen uit het voorbereidingsbesluit                                                                                                    |
| HOO<br>ART<br>Voor<br>a. He           | ikelen uit het voorbereidingsbesluit<br>FDSTUK 5 Bouwregels / AFDELING 5.1 Bouwregels landelijk gebied<br>KEL 5.1 Bouwen van een bijgebouw<br>het bouwen van een bijgebouw gelden de volgende toestemmingen:<br>i is toegestaan om een bijgebouw met een oppervlakte kleiner dan 20 m² te bouwen.                                                                                                    |
| HOO<br>ART<br>Voor<br>a. He<br>gelijk | ikelen uit het voorbereidingsbesluit<br>FDSTUK 5 Bouwregels / AFDELING 5.1 Bouwregels landelijk gebied<br>KEL 5.1 Bouwen van een bijgebouw<br>het bouwen van een bijgebouw gelden de volgende toestemmingen:<br>t is toegestaan om een bijgebouw met een oppervlakte kleiner dan 20 m² te bouwen.<br>t is verboden om zonder voorafgaande melding een bijgebouw met een oppervlakte groter dan of<br>aan 20 m² en kleiner dan 30 m² te bouwen. |

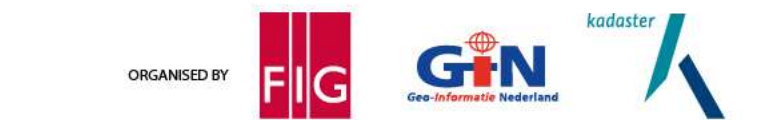

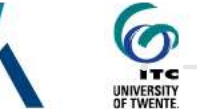

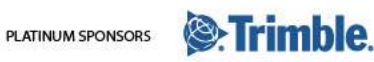

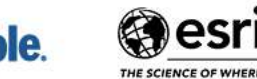

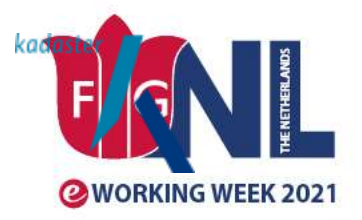

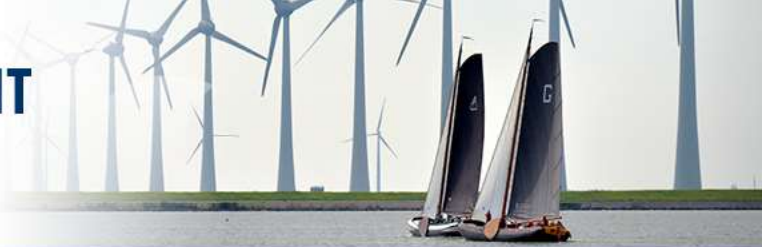

Stap 6: Klik op annotatielabeltje om annotatiescherm te openen en constateer dat bij en mouse-over op de activiteiten het bijbehorende werkingsgebied oplicht. Bij het activeren van het schuifje verschijnt de bijbehorende verbeelding op de kaart.

HOOFDSTUK 5 Bouwregels / AFDELING 5.1 Bouwregels landelijk gebied 
• ARTIKEL 5.1 Bouwen van een bijgebouw

| Annotaties |
|------------|
|------------|

regel voor iedereen

#### Locaties

Gemeente Zaltbommel

#### Kaarten

> Welstandskaart

### Activiteiten

ORGANISED BY

 bouwactiviteit ruimtelijk bouwen van een bijgebouw (vergunningplicht) bouwen van een bijgebouw (meldingsplicht) bouwen van een bijgebouw (toegestaan)

Voor het bouwen van een bijgebouw gelden de volgende toestemmingen:

a. Het is toegestaan om een bijgebouw met een oppervlakte kleiner dan 20 m² te bouwen.

b. Het is verboden om zonder voorafgaande melding een bijgebouw met een oppervlakte groter dan of gelijk aan 20 m² en kleiner dan 30 m² te bouwen.

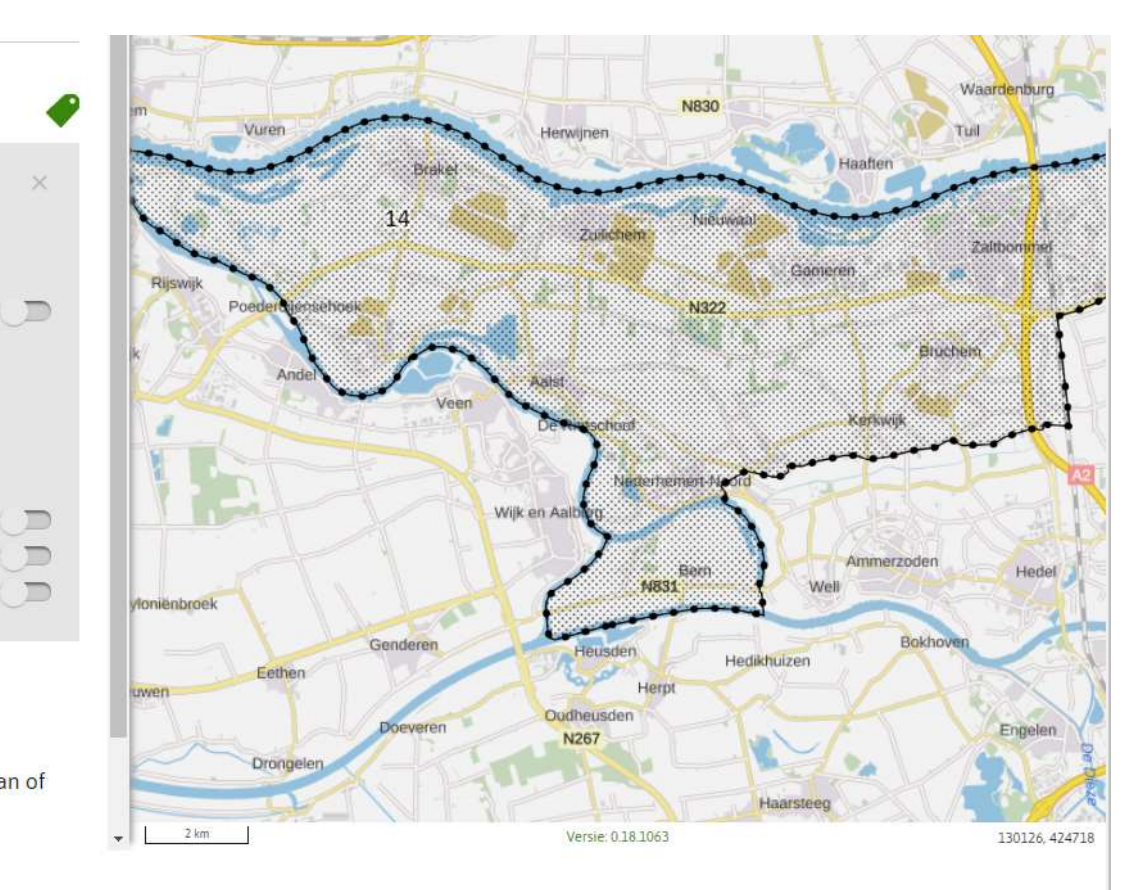

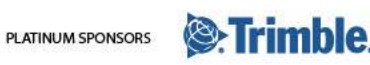

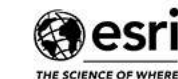

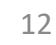

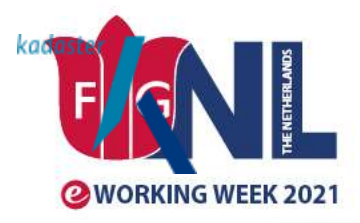

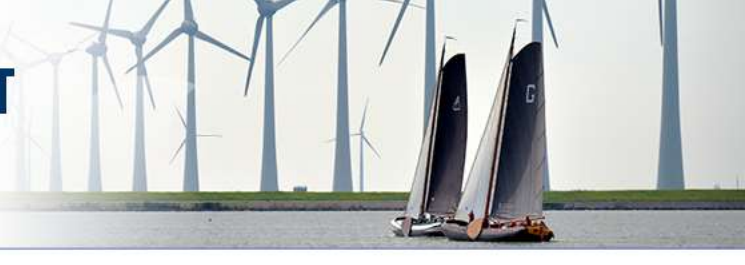

Stap 7: Open vervolgens de artikelen uit het voorbereidingsbesluit

ORGANISED BY

# Gemeentestad (omgevingsplan Zaltbommel)

nel)

Gemeente Zaltbommel In werking vanaf 26-01-2021

### Op deze regeling is een voorbereidingsbesluit van toepassing.

20-08-2020 Voorbeeld voorbereidingsbesluit van gemeente Gemeentestad gericht op eigen omgevingsplan

### ✓ Artikelen uit het voorbereidingsbesluit

### HOOFDSTUK 1 Voorbeschermingsregels

- > ARTIKEL 1.1 Vergunningplicht karakteristieke panden
- > ARTIKEL 1.2 Beoordelingsregels
- > ARTIKEL 1.3 Advies
- > ARTIKEL 1.4 Buitentoepassingverklaring
- > ARTIKEL 1.5 Bevoegdheid tot verbinden voorschriften aan omgevingsvergunning
- > ARTIKEL 1.6 Bevoegdheid tot stellen maatwerkvoorschriften

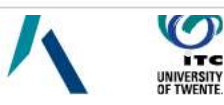

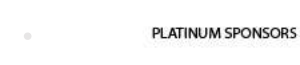

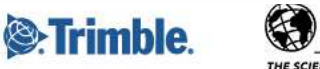

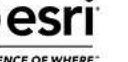

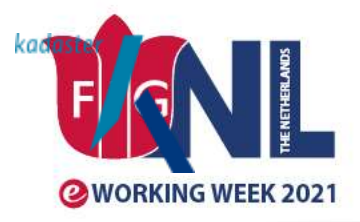

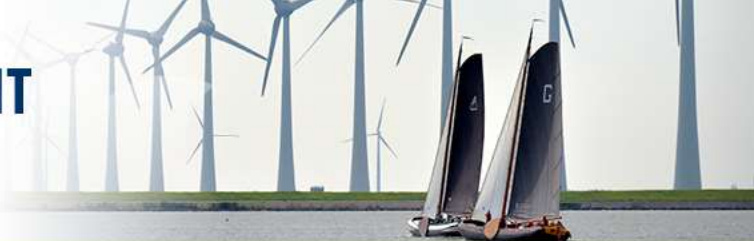

# Alternatief: vul de

activiteit in bij het keuzescherm en kies voor Bekijk gebieden met regels

| Terug Langekamp 1 Regels in voorber Wilt u de ontwikkelingen                       | 14, 530<br>reiding<br>volgen of ins            | <b>GGV Brakel</b>           | e regels die nog nie | t definitief zijn. | 10 14   | kaartlagen lege |
|------------------------------------------------------------------------------------|------------------------------------------------|-----------------------------|----------------------|--------------------|---------|-----------------|
| Langekamp                                                                          | 14, 530<br>reiding<br>volgen of ins<br>iding > | praak hebben? Bekijk all    | e regels die nog nie | t definitief zijn. |         |                 |
| Regels in voorbei<br>Wilt u de ontwikkelingen<br>Bekiik regels in voorbereid       | reiding<br>volgen of ins<br>iding >            | praak hebben? Bekijk all    | e regels die nog nie | t definitief zijn. | 18 18   |                 |
| 100 P                                                                              |                                                |                             |                      |                    |         |                 |
| Geldende regels<br>Wilt u iets bouwen of aan<br>Bekijk geldende regels <b>&gt;</b> | ipassen? Beki                                  | ijk alle regels waar u nu r | ekening mee moet     | houden.            |         |                 |
| <b>Gebiedsinfo</b><br>Wilt u weten of er beperk<br>Bekijk gebieden met rege        | ingen, omgev<br>els <mark>&gt;</mark>          | vingsnormen of andere b     | elangrijke regels ge | lden?              | * 14    |                 |
| Zoek regels voor een activ                                                         | viteit 🕕                                       |                             |                      |                    |         | <u> </u>        |
| bijgeb                                                                             |                                                |                             |                      |                    | a 📝 🗸 🗸 |                 |
| bouwen van een <b>bijgeb</b>                                                       | ouw                                            |                             |                      |                    |         |                 |
|                                                                                    |                                                |                             |                      |                    |         |                 |

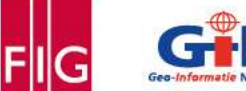

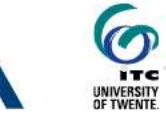

PLATINUM SPONSORS

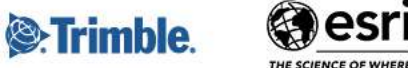

es

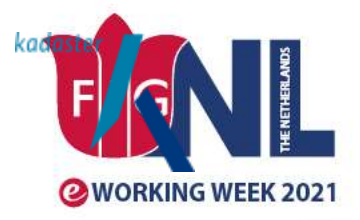

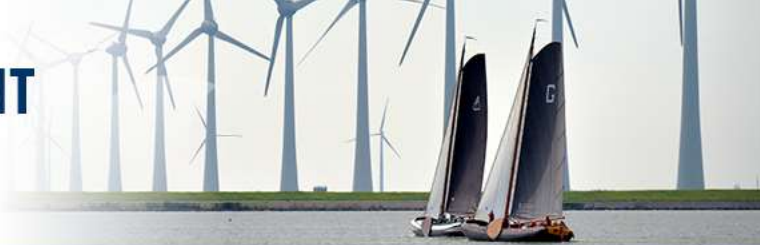

Tab Gebiedsinfo verschijnt, inclusief de verbeelding van de activiteit, selecteer Bekijk Selectie

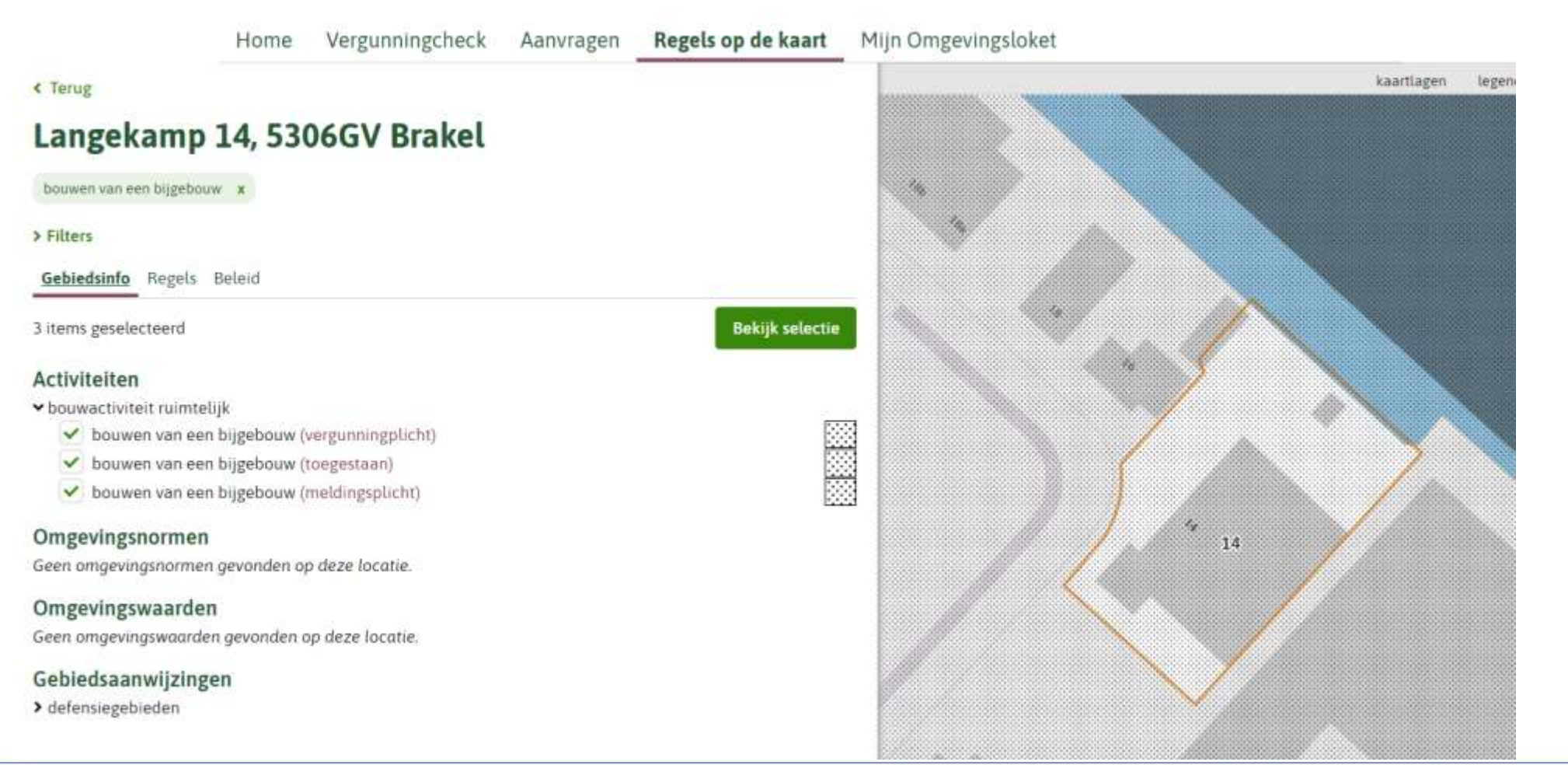

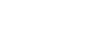

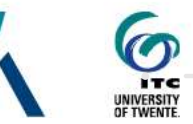

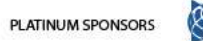

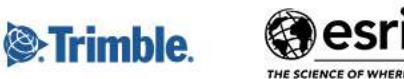

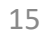

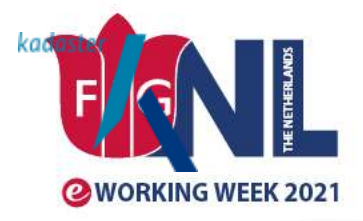

Scherm geselecteerde regels verschijnt met zelfde resultaat

# SMART SURVEYORS FOR LAND AND WATER MANAGEMENT CHALLENGES IN A NEW REALITY

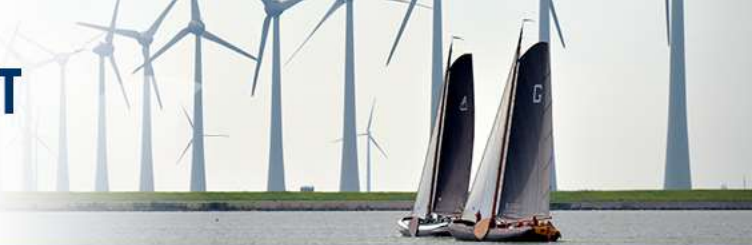

### Geselecteerde regels

| iemee<br>n werk                                          | nte Zaltbommel <u>Hele document bek</u><br>ing vanaf 26-01-2021                                                                                                    |
|----------------------------------------------------------|----------------------------------------------------------------------------------------------------|
| <b>^</b>                                                 | <b>Op deze regeling is een voorbereidingsbesluit van toepassing.</b><br>20-08-2020 Voorbeeld voorbereidingsbesluit van gemeente Gemeentestad gericht op eigen<br>omgevingsplan                                                                                                    |
|                                                          |                                                                                                    |
| > Ar                                                     | tikelen uit het voorbereidingsbesluit                                                                                                    |
|                                                          | TIKEL 5.1 Bouwen van een bijgebouw                                                                                                    |
| HOC<br>ART<br>Voor                                       | tikelen uit het voorbereidingsbesluit<br>DFDSTUK 5 Bouwregels / AFDELING 5.1 Bouwregels landelijk gebied<br>TIKEL 5.1 Bouwen van een bijgebouw<br>het bouwen van een bijgebouw gelden de volgende toestemmingen:                                                                                                    |
| ≻ Ar HOC ✓ ARI Voor a. He                                | tikelen uit het voorbereidingsbesluit<br>DFDSTUK 5 Bouwregels / AFDELING 5.1 Bouwregels landelijk gebied<br>TIKEL 5.1 Bouwen van een bijgebouw<br>het bouwen van een bijgebouw gelden de volgende toestemmingen:<br>et is toegestaan om een bijgebouw met een oppervlakte kleiner dan 20 m² te bouwen.                                                                                                    |
| ➤ Ar<br>HOC<br>➤ ARI<br>Voor<br>a. He<br>b. He<br>gelijl | tikelen uit het voorbereidingsbesluit<br>DFDSTUK 5 Bouwregels / AFDELING 5.1 Bouwregels landelijk gebied<br>TKEL 5.1 Bouwen van een bijgebouw<br>het bouwen van een bijgebouw gelden de volgende toestemmingen:<br>et is toegestaan om een bijgebouw met een oppervlakte kleiner dan 20 m² te bouwen.<br>et is verboden om zonder voorafgaande melding een bijgebouw met een oppervlakte groter dan c<br>s aan 20 m² en kleiner dan 30 m² te bouwen. |

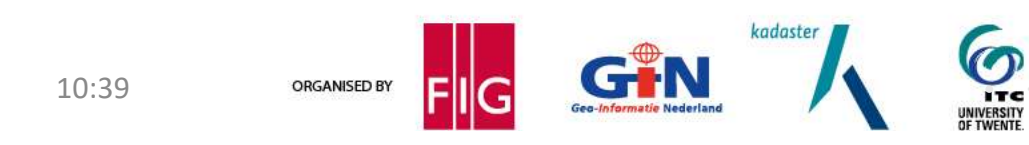

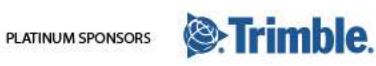

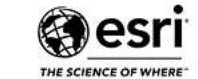

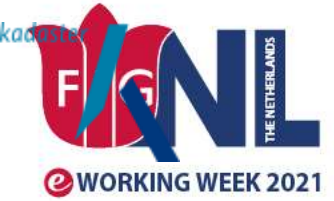

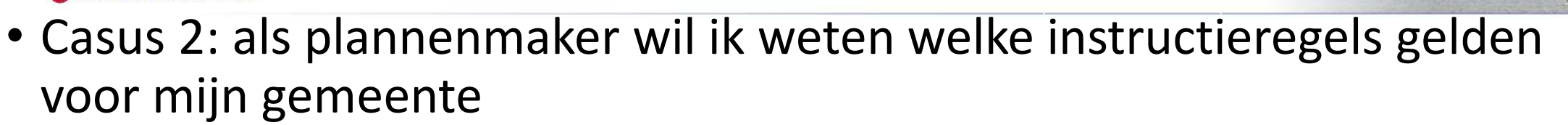

Stap 1: zoek op gemeente en klik op Geldende regels

|--|--|--|--|--|--|

### Gemeente Zaltbommel

gemeente in Gelderland

### Regels in voorbereiding

Wilt u de ontwikkelingen volgen of inspraak hebben? Bekijk alle regels die nog niet definitief zijn.

Bekijk regels in voorbereiding >

### Geldende regels

Wilt u iets bouwen of aanpassen? Bekijk alle regels waar u nu rekening mee moet houden.

Bekijk geldende regels >

### Gebiedsinfo

Wilt u weten of er beperkingen, omgevingsnormen of andere belangrijke regels gelden?

### Bekijk gebieden met regels >

Zoek regels voor een activiteit 🕕

activiteit

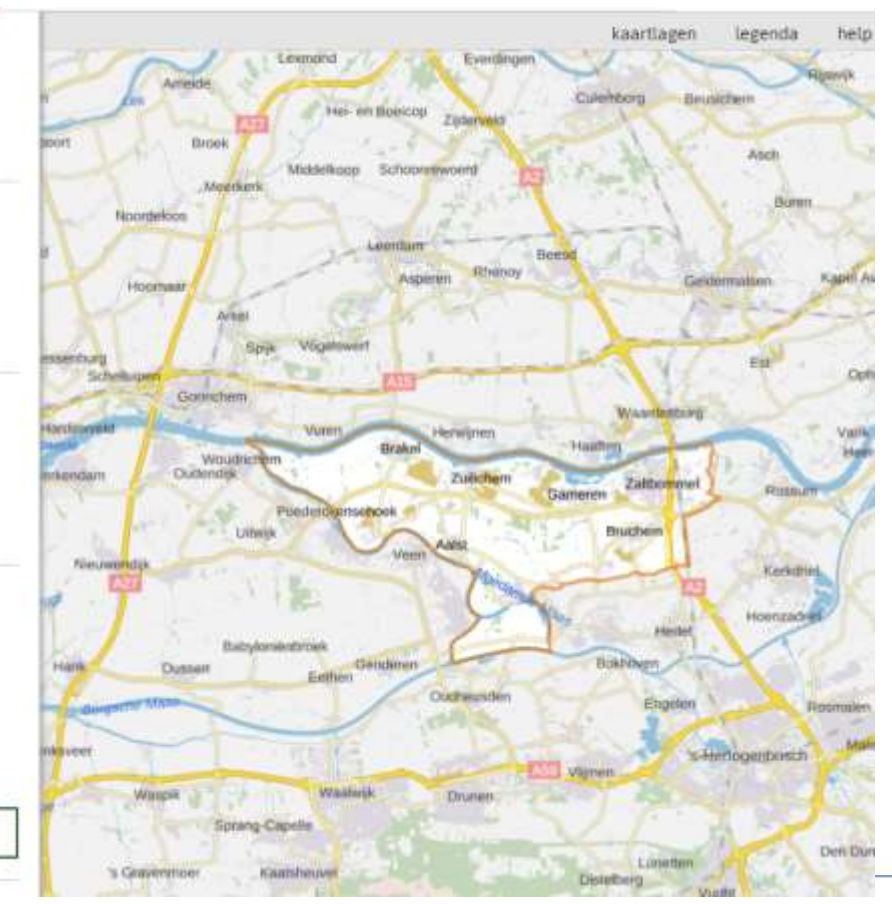

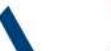

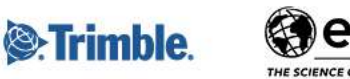

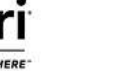

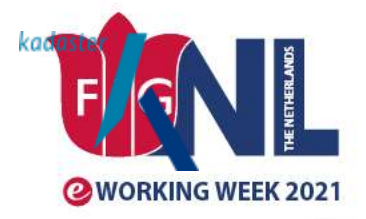

# SMART SURVEYORS FOR LAND AND WATER MANAGEMENT CHALLENGES IN A NEW REALITY

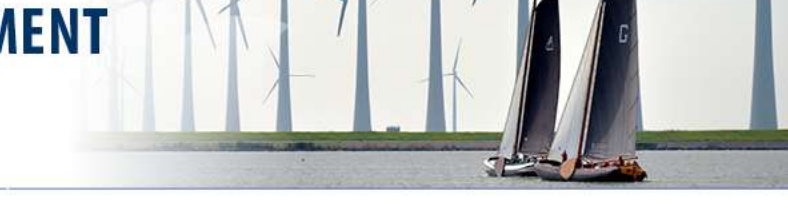

• Stap 2: Activeer filter, onderdeel Type regel: Instructieregel

Filteren op eigenschappen

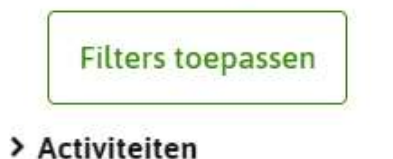

> Documenttype

∽ Type Regel

Regel voor iedereen

- 🖌 Instructieregel
  - Omgevingswaarderegel

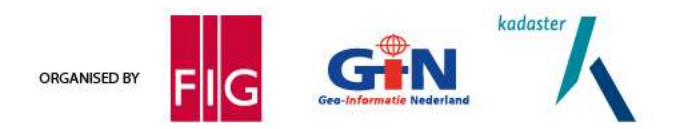

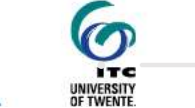

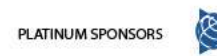

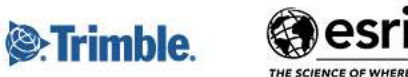

18

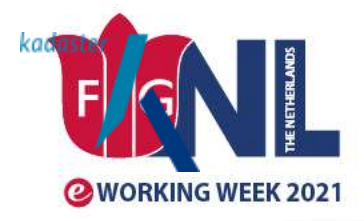

# **SMART SURVEYORS FOR LAND AND WATER MANAGEMENT CHALLENGES IN A NEW REALITY**

Constateer dat er ook regels in voorbereiding zijn

Regels in voorbereiding

De volgende plannen vallen niet onder alle gekozen filtercriteria. Bepaal zelf of ze voor u • belangrijk zijn.

Wijziging Interim omgevingsverordening - kaartaanpassingen 2021 Provinciale verordening - provincie Noord-Brabant ontwerp 26-04-2021

### Ontwerp-actualisatieplan 8 Omgevingsverordening

Provinciale verordening - provincie Gelderland ontwerp 15-04-2021

**Omgevingsverordening Noord-Brabant** 

Provinciale verordening - provincie Noord-Brabant ontwerp 23-03-2021

Wijziging Interim omgevingsverordening - Brabantse Aanpak Stikstof Provinciale verordening - provincie Noord-Brabant ontwerp 17-12-2019

#### Geldende regels

Praktijkproef grondwater Omgevingsverordening Gelderland

Omgevingsverordening - Provincie Gelderland In werking vanaf 03-09-2020

Besluit kwaliteit leefomgeving

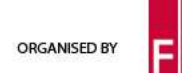

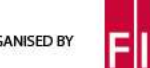

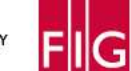

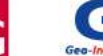

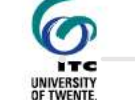

kadaster

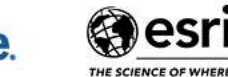

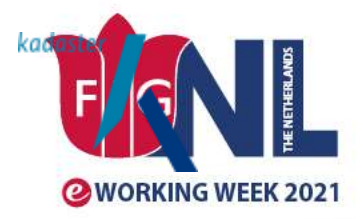

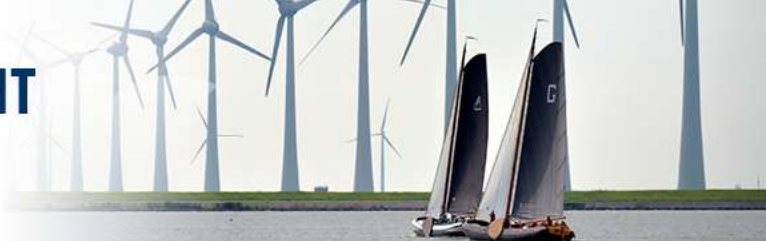

20

• Stap 3: Activeer nu via filter Documenttype AMvB of Provinciale verordening

|                                                                                                    | 0 item(s) geselecteerd                                                                                                    |
|----------------------------------------------------------------------------------------------------|----------------------------------------------------------------------------------------------------|
|                                                                                                    | Regels in voorbereiding                                                                                                    |
| Terug                                                                                                    | De volgende plannen vallen niet onder alle gekozen filtercriteria. Bepaal zelf of ze voor u belangrijk zijn.                  |
| Gemeente Zaltbommel                                                                                                    | Wijziging Interim omgevingsverordening - kaartaanpassingen 2021<br>Provinciale verordening - provincie Noord-Brabant          |
| Filters<br>Gebiedsinfo <b>Regels</b> Beleid                                                                                      | Ontwerp-actualisatieplan 8 Omgevingsverordening     Provinciale verordening - provincie Gelderland     ontwerp 15-04-2021     |
| i item(s) geselecteerd<br>Regels in voorbereiding                                                                                | Omgevingsverordening Noord-Brabant Provinciale verordening - provincie Noord-Brabant ontwerp 23-03-2021                       |
| <u>seldende regels</u>                                                                                                    |                                                                                                    |
| Besluit kwaliteit leefomgeving<br>AMvB - Ministerie van Binnenlandse Zaken en Koninkrijksrelaties<br>In werking vanaf 01-07-2020 | Provinciale verordening - provincie Noord-Brabant<br>ontwerp 17-12-2019                                                       |
| Oefenaanpak<br>AMvB - Ministerie van Binnenlandse Zaken en Koninkrijksrelaties<br>In werking vanaf 19-01-2021                    | Geldende regels  De volgende plannen vallen niet onder alle gekozen filtercriteria. Bepaal zelf of ze voor u belangrijk zijn. |
|                                                                                                    | Omgevingsverordening Gelderland (maart 2021)                                                                                  |